# 在Windows 7上正确连接QuickVPN与WRV210

# 目标

QuickVPN是在远程计算机或笔记本电脑上以简单用户名和密码设置VPN软件的简单方法。这 将有助于根据使用的设备安全地访问网络。本文说明如何在Windows 7上正确连接WRV210 Wireless-G VPN路由器的QuickVPN。

注意:确保QuickVPN软件已安装在Windows中。

# 适用设备

·WRV210

# QuickVPN设置

步骤1.在Windows 7中,选择"开始">"控制面板">"系统和安全">"防火墙"。"防火墙"页面打开:

Help protect your computer with Windows Firewall

Windows Firewall can help prevent hackers or malicious software from gaining access to your computer through the Internet or a network.

How does a firewall help protect my computer?

What are network locations?

| 🔮 Home or work (private)                | ) networks Not Connected 📎                                                        |
|-----------------------------------------|-----------------------------------------------------------------------------------|
| 🔮 Public networks                       | Connected 📀                                                                       |
| Networks in public places such as airpo | rts or coffee shops                                                               |
| Windows Firewall state:                 | On                                                                                |
| Incoming connections:                   | Block all connections to programs that are not on the<br>list of allowed programs |
| Active public networks:                 | wushock                                                                           |
| Notification state:                     | Notify me when Windows Firewall blocks a new program                              |

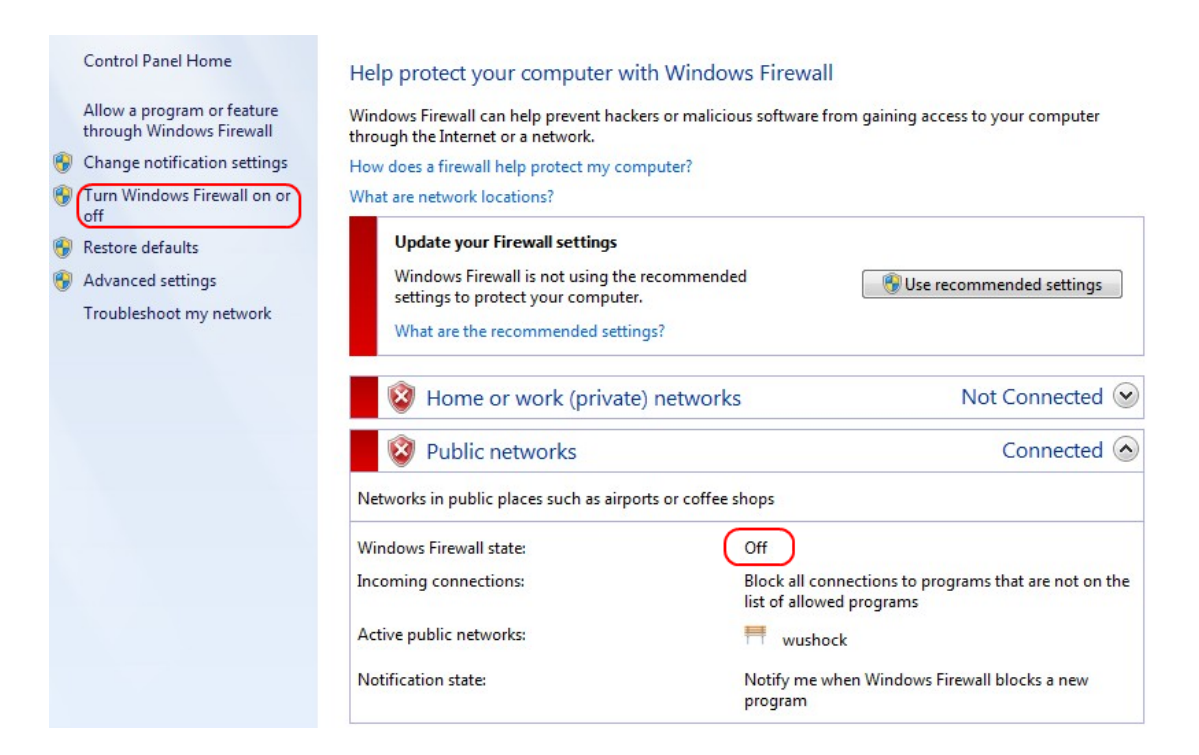

步骤2.如果Windows防火墙已关闭,请单击"打开或关闭Windows防火**墙",然后打开"防火**墙定 制*"页面,*然后打开:

#### Customize settings for each type of network

You can modify the firewall settings for each type of network location that you use.

What are network locations?

Home or work (private) network location settings

Turn on Windows Firewall

Block all incoming connections, including those in the list of allowed programs Votify me when Windows Firewall blocks a new program

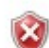

Turn off Windows Firewall (not recommended)

#### Public network location settings

👩 ( 💿 Turn on Windows Firewall )

Block all incoming connections, including those in the list of allowed programs Votify me when Windows Firewall blocks a new program

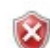

Turn off Windows Firewall (not recommended)

步骤3.在网络设置区域单击"打开Windows防火墙",然后单击"确定"。

#### Help protect your computer with Windows Firewall

Windows Firewall can help prevent hackers or malicious software from gaining access to your computer through the Internet or a network.

How does a firewall help protect my computer?

What are network locations?

| 🛛 🥑 Home or work (private) netwo                  | orks Not Connected 📎                                                              |
|---------------------------------------------------|-----------------------------------------------------------------------------------|
| Public networks                                   | Connected 📀                                                                       |
| Networks in public places such as airports or cof | fee shops                                                                         |
| Windows Firewall state:                           | On                                                                                |
| Incoming connections:                             | Block all connections to programs that are not on the<br>list of allowed programs |
| Active public networks:                           | 1 wushock                                                                         |
| Notification state:                               | Notify me when Windows Firewall blocks a new<br>program                           |

**注意:**"防火墙"(Firewall)页面中的"Windows防火墙*状态"(*Windows Firewall state)字段现在将显示为"打开"(On)。

步骤4.在Windows 7中,选择"开**始">"控制面板">"系统和安全">"Windows更新"**。"Windows更 *新"页面*随即打开:

### Windows Update

|                         | No importa       | nt updates available                                 |   |  |  |
|-------------------------|------------------|------------------------------------------------------|---|--|--|
| 1 optional upda         | te is available  | No updates are currently selected.                   |   |  |  |
| Most recent ch          | eck for updates: | Today at 10:52 A                                     | Μ |  |  |
| Updates were installed: |                  | Today at 3:00 AM. View update history                |   |  |  |
| You receive updates:    |                  | For Windows and other products from Microsoft Update |   |  |  |

Find out more about free software from Microsoft Update. Click here for details.

步骤5.检验Windows是否为最新。如果不更新Windows。

Programs (5) Services Component Services Octoshape Streaming Services Services Control Panel (5) View local services Manage Information Cards that are used to log on to online ser... Windows CardSpace Allow remote access to your computer

### 步骤6.在"开**始"**菜单中的搜索框中输入**"服**务"。

### 步骤7.单击"服**务"**,"服务"窗口打开:

| Services (Local)                                                                                                    |                                                                                                    |                                                        |                                          |                                           |                                             |   |
|----------------------------------------------------------------------------------------------------|----------------------------------------------------------------------------------------------------|--------------------------------------------------------|------------------------------------------|-------------------------------------------|---------------------------------------------|---|
| IPsec Policy Agent                                                                                                    | Name                                                                                                    | Description                                            | Status                                   | Startup Type                              | Log On As                                   | * |
| Stop the service<br>Restart the service                                                                                                    | Group Policy Client<br>Health Key and Ce<br>HomeGroup Liste                                                           | The service<br>Provides X.5<br>Makes local             | Started                                  | Automatic<br>Manual<br>Manual             | Local Syste<br>Local Syste<br>Local Syste   |   |
| Description:<br>Internet Protocol security (IPsec)<br>supports network-level peer<br>authentication, data origin<br>authentication, data integrity, data<br>confidentiality (encryption), and<br>replay protection. This service<br>enforces IPsec policies created<br>through the IP Security Policies snap-<br>in or the command-line tool "netsh<br>ipsec". If you stop this service, you<br>may experience network connectivity<br>issues if your policy requires that<br>connections use IPsec. Also, remote<br>management of Windows Firewall is<br>not available when this service is<br>stopped. | HomeGroup Provi<br>Human Interface<br>IKE and AuthIP IPs                                                              | Performs ne<br>Enables gen<br>The IKEEXT<br>Manages th | Started<br>Started                       | Manual<br>Manual<br>Automatic             | Local Service<br>Local Syste<br>Local Syste | ш |
|                                                                                                    | <ul> <li>Intel(R) Centinio(</li> <li>Intel(R) Managem</li> <li>Intel(R) Managem</li> <li>Intel(R) PROSet/W</li> </ul> | Allows appli<br>Intel(R) Ma<br>Manages th              | Started<br>Started<br>Started<br>Started | Automatic (D<br>Automatic (D<br>Automatic | Local Syste<br>Local Syste<br>Local Syste   |   |
|                                                                                                    | <ul> <li>Intel(R) PROSet/W</li> <li>Intel® Centrino®</li> <li>Interactive Service</li> </ul>                          | Provides re<br>Enables use                             | Started<br>Started                       | Automatic<br>Automatic<br>Manual          | Local Syste<br>Local Syste<br>Local Syste   |   |
|                                                                                                    | G Internet Connecti<br>IP Helper<br>IP d Service                                                                      | Provides ne<br>Provides tu<br>iPod hardw               | Started<br>Started                       | Manual<br>Automatic<br>Manual             | Local Syste<br>Local Syste<br>Local Syste   |   |
|                                                                                                    | KtmRm for Distrib<br>Link-Layer Topolo                                                                                | Internet Pro<br>Coordinates<br>Creates a N             | Started                                  | Manual<br>Manual<br>Manual                | Network S<br>Network S<br>Local Service     |   |
|                                                                                                    | Media Center Exte                                                                                                    | Allows Med                                             | m                                        | Disabled                                  | Local Service                               | - |

| Services (Local)                                                                                                    |                                                                                |                                                           |                    |                                         |                                                            |   |
|----------------------------------------------------------------------------------------------------|--------------------------------------------------------------------------------|-----------------------------------------------------------|--------------------|-----------------------------------------|------------------------------------------------------------|---|
| IPsec Policy Agent                                                                                                    | Name                                                                           | Description                                               | Status             | Startup Type                            | Log On As                                                  | * |
| <u>Stop</u> the service<br><u>Restart</u> the service                                                                                                    | Group Policy Client<br>Health Key and Ce<br>HomeGroup Liste<br>HomeGroup Provi | The service<br>Provides X.5<br>Makes local<br>Performs ne | Started<br>Started | Automatic<br>Manual<br>Manual<br>Manual | Local Syste<br>Local Syste<br>Local Syste<br>Local Service |   |
| Description:                                                                                                    | 🔍 Human Interface                                                              | Enables gen                                               |                    | Manual                                  | Local Syste                                                |   |
| Internet Protocol security (IPsec)<br>supports network-level peer<br>authentication, data origin<br>authentication, data integrity, data<br>confidentiality (encryption), and<br>replay protection. This service<br>enforces IPsec policies created<br>through the IP Security Policies snap-<br>in or the command-line tool "netsh<br>ipsec". If you stop this service, you<br>may experience network connectivity<br>issues if your policy requires that | KE and AuthIP IPs                                                              | The IKEEXT                                                | Started            | Automatic                               | Local Syste                                                | = |
|                                                                                                    | 🖳 Intel(R) Centrino(                                                           | Manages th                                                | Started            | Automatic                               | Local Syste                                                |   |
|                                                                                                    | 🔍 Intel(R) Managem                                                             | Allows appli                                              | Started            | Automatic (D                            | Local Syste                                                |   |
|                                                                                                    | 🌼 Intel(R) Managem                                                             | Intel(R) Ma                                               | Started            | Automatic (D                            | Local Syste                                                |   |
|                                                                                                    | 🔍 Intel(R) PROSet/W                                                            | Manages th                                                | Started            | Automatic                               | Local Syste                                                |   |
|                                                                                                    | 🔍 Intel(R) PROSet/W                                                            | Provides re                                               | Started            | Automatic                               | Local Syste                                                |   |
|                                                                                                    | 🎑 Intel® Centrino®                                                             |                                                           | Started            | Automatic                               | Local Syste                                                |   |
|                                                                                                    | 🔍 Interactive Service                                                          | Enables use                                               |                    | Manual                                  | Local Syste                                                |   |
|                                                                                                    | Internet Connecti                                                              | Provides ne                                               |                    | Manual                                  | Local Syste                                                |   |
| connections use IPsec. Also, remote                                                                                                    | 🔍 IP Helper                                                                    | Provides tu                                               | Started            | Automatic                               | Local Syste                                                |   |
| management of Windows Firewall is                                                                                                    | 🔍 iPod Service                                                                 | iPod hardw                                                | Started            | Manual                                  | Local Syste                                                |   |
| not available when this service is stopped                                                                                                    | IPsec Policy Agent                                                             | Internet Pro                                              | Started            | Manual                                  | Network S                                                  | 1 |
| stopped.                                                                                                    | 🥵 KtmRm for Distrib                                                            | Coordinates                                               |                    | Manual                                  | Network S                                                  |   |
|                                                                                                    | 🔍 Link-Layer Topolo                                                            | Creates a N                                               |                    | Manual                                  | Local Service                                              |   |
|                                                                                                    | 🤹 Media Center Exte                                                            | Allows Med                                                |                    | Disabled                                | Local Service                                              | - |
|                                                                                                    | •                                                                              |                                                           |                    |                                         | •                                                          |   |

步骤8.右键单击适当的服务,然后从"服务"窗口选择"启动"或"停止"以开始或结束服务。

#### 步骤9.连接QuickVPN客户端。

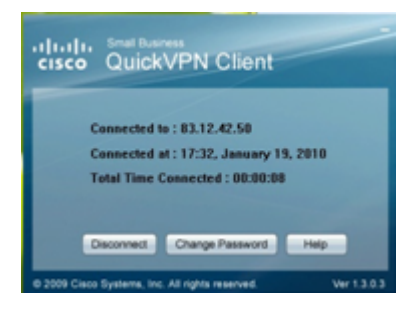

步骤10.系统将显示QuickVPN Client弹出窗口,其中包含以下信息:

·Connected to — 指定QuickVPN连接的目标IP。

·连接时间 — 指定QuickVPN连接到路由器的时间和日期。

·连接总时间(Total Time Connected) — 指定连接到QuickVPN所花费的总时间。

**注意:**在WRV210路由器的当前示例中,目的IP地址为83.12.42.50。不同用户的目的IP地址 可能不同。